# 电子表格跳转到电子表格(链接条件和参数设置)

电子表格支持跳转到电子表格,其链接条件可以设置过滤条件并且可以传递参数,下面我们使用一个示例演示跳转规则向导中的下面功能: 1、链接条件添加多组过滤条件。

2、参数传递包含源报表参数传递目标报表参数、源表单元格值传递给目标报表参数。

# 用例说明

1、源表中"产品目录"参数为"饮料",并且"销售额"数据大于1000时的"销售额"对应单元格才添加链接; 或是"产品目录"参数为"调味品",并且"销售额"数据大于2000时的"销售额"对应单元格才添加链接; "产品目录"参数为其它值,则不添加链接

| ≃品目录 饮料 🛛 🔽 |  |
|-------------|--|
|-------------|--|

| 城市    | 名称  | 运动饮料        | 汽水  | 牛奶          | 苏打水         | 蜜桃汁         | 柠檬汁         | 柳橙汁         | 浓缩咖啡        | 矿泉水 | 苹果汁         | 啤酒          | 绿茶           |
|-------|-----|-------------|-----|-------------|-------------|-------------|-------------|-------------|-------------|-----|-------------|-------------|--------------|
|       | 长治  | 604         |     |             |             |             |             |             |             |     |             |             |              |
|       | 北京  | 388         | 177 | <u>1634</u> | <u>1216</u> | 121         |             | <u>2355</u> | 715         |     | <u>1069</u> | 420         | <u>19815</u> |
| 化北    | 张家口 | 669         | 769 | 152         | 144         | <u>1512</u> |             | 552         | 31          | 280 | 180         |             |              |
|       | 天津  | 3762        | 572 | <u>3940</u> | <u>2030</u> | <u>2555</u> | 7609        | <u>5428</u> | <u>2501</u> | 42  | <u>3369</u> | <u>1305</u> | <u>46470</u> |
|       | 秦皇岛 |             | 311 | 513         |             |             |             |             | 263         |     | 882         |             | <u>1475</u>  |
|       | 石家庄 |             | 303 | 380         | 840         | 504         | 630         | <u>1104</u> |             |     | 522         | 910         | 7905         |
| 华中    | 武汉  |             | 45  |             | 240         |             |             |             |             |     |             |             |              |
|       | 上海  | 657         | 21  |             | 525         | 57          | <u>1232</u> |             | 533         |     | 900         |             |              |
|       | 济南  |             | 190 | 608         |             | 909         | 451         | 855         | 37          |     |             |             | 2108         |
| 华东    | 南京  | 870         | 426 | 736         | 682         | <u>2455</u> | 625         | <u>2548</u> | 351         |     | <u>1889</u> |             | <u>3557</u>  |
|       | 烟台  |             |     |             |             | <u>1440</u> |             |             |             | 42  | 518         |             |              |
|       | 温州  |             | 144 | 943         | 540         | 72          |             |             | 883         | 210 |             | 112         |              |
|       | 南昌  | 810         | 517 |             |             |             | 985         |             |             |     | 612         |             | 7957         |
|       | 青岛  |             | 155 | 760         | 639         |             |             |             | 232         | 210 | 180         |             | <u>2108</u>  |
|       | 常州  | 360         | 256 | 731         | 450         |             | 570         |             | 62          | 420 |             | 1477        |              |
|       | 深圳  | 394         | 261 | 681         | 60          | 769         | <u>1584</u> | 368         | 108         | 744 | 342         | 364         | <u>10540</u> |
| 华南    | 厦门  | 864         |     | 95          | 213         | 360         | 360         | <u>1426</u> | 712         |     | 378         |             | 5071         |
|       | 海口  |             |     | 323         | 450         |             |             |             | 260         |     | 612         |             | 7509         |
| 左北    | 长春  | 699         |     | 997         | 720         | 144         | 590         | <u>1472</u> |             | 98  | 183         | 716         |              |
| 77.46 | 大连  | 721         | 36  | <u>2557</u> | 855         |             |             | 2672        | 675         | 350 | 72          | 134         | <u>1317</u>  |
|       | 重庆  | <u>1490</u> | 155 | 823         |             | <u>1288</u> | 306         | <u>1984</u> | 643         |     | 622         | 910         | <u>25559</u> |
| 西南    | 成都  |             | 153 | 285         | 357         | 518         |             |             | 155         |     |             |             |              |
|       | 昆明  |             |     | 190         | 282         | 108         | 453         | 2760        |             |     | 453         |             |              |
| 西北    | 西安  |             |     |             | 450         | 828         | 360         |             |             |     |             |             |              |

#### ┙ 品目录 调味品

~

| 城市         | 名称  | 海苔酱         | 辣椒粉         | 麻油   | 蚝油          | 甜辣酱         | 味精  | 蕃茄酱 | 肉松  | 盐           | 酱油   | 胡椒粉         | 海鲜酱         |
|------------|-----|-------------|-------------|------|-------------|-------------|-----|-----|-----|-------------|------|-------------|-------------|
|            | 秦皇岛 | 896         | 650         |      | 1734        | 842         | 248 |     |     |             |      |             |             |
|            | 张家口 |             |             | 85   | 291         | 1536        | 62  |     |     |             | 300  |             | 114         |
| 华北         | 北京  | 2187        |             |      |             |             |     |     |     | 285         |      | 800         | 712         |
|            | 天津  | <u>2615</u> | <u>2957</u> | 544  | 1467        | <u>6627</u> | 155 | 584 | 190 | <u>2409</u> | 880  | <u>3040</u> | <u>4081</u> |
|            | 石家庄 | 681         | 1023        |      | 194         |             |     | 600 |     | 1347        |      | 1540        |             |
|            | 南京  | 1088        | 61          | 1120 | 1456        | <u>2299</u> |     | 540 | 408 | 1012        |      |             | 897         |
|            | 济南  | 1041        | 124         | 884  | 582         | 175         |     |     |     |             | 1750 |             | <u>2565</u> |
|            | 上海  | 419         | 351         | 163  | 490         |             | 775 |     | 693 | 110         |      | 1600        | 456         |
| 华东         | 烟台  |             |             |      | 325         |             |     |     |     |             |      |             |             |
|            | 南昌  | 159         |             | 288  | <u>2639</u> |             |     |     |     | 198         |      |             |             |
|            | 温州  |             |             |      | 26          |             |     | 400 | 850 |             |      |             | 285         |
|            | 青岛  |             |             |      |             |             | 368 |     |     |             |      |             | 313         |
|            | 常州  | 478         | 868         |      | 507         |             |     |     |     |             | 1125 | 680         | 513         |
|            | 昆明  | 1601        | 156         | 340  |             | 505         |     |     |     |             |      |             |             |
| 西南         | 重庆  |             | 1423        | 427  | 194         | <u>2912</u> |     |     |     |             | 1000 |             | <u>2310</u> |
|            | 成都  | 842         | 175         |      |             |             |     | 140 |     | 1045        |      |             | 142         |
|            | 深圳  |             | 26          |      |             |             |     | 40  | 425 | 22          | 1211 | 1912        | 427         |
| 华南         | 厦门  |             | 260         |      |             |             | 176 | 490 | 816 | 422         | 120  |             | 228         |
|            | 海口  | 294         | 52          |      |             |             |     |     |     | 1364        |      | 960         |             |
| <b>车</b> 业 | 长春  | 423         | 707         |      |             | 921         |     |     |     | 352         | 600  | 2240        | 364         |
| 21146      | 大连  | 1134        | 309         | 1494 |             |             |     |     |     |             | 150  |             | 940         |
| 西北         | 西安  |             |             |      |             |             |     | 250 |     |             |      |             |             |

2、点击源表中的链接条件,则会传递源表中的"产品目录"参数到目标报表中的"产品目录"参数,传递点击单元格对应的"城市"值和"产品名称"值到目标报表的"城市"参数和"产品名称参数"。

| 产品目录 调味品 | ~ | • |
|----------|---|---|
|          |   |   |

| 城市                          | 大称  | 海苔酱         | 鍊椒粉          | 麻油   | 蚝油          | 甜辣酱         | 味精  | 蕃茄酱 | 肉松  | 盐           | 酱油   | 胡椒粉         | 海鲜酱        |
|-----------------------------|-----|-------------|--------------|------|-------------|-------------|-----|-----|-----|-------------|------|-------------|------------|
|                             | 秦皇岛 | 896         | <b>↓</b> 650 |      | 1734        | 842         | 248 |     |     |             |      |             |            |
|                             | 张家口 | /           |              | 85   | 291         | 1536        | 62  |     |     |             | 300  |             | 11         |
| 华北                          | 北京  | 2187        | <u> </u>     |      |             |             |     |     |     | 285         |      | 800         | 71         |
|                             | 天津  | <u>2615</u> | 2957         | 544  | 1467        | <u>6627</u> | 155 | 584 | 190 | <u>2409</u> | 880  | <u>3040</u> | <u>408</u> |
|                             | 石家庄 | 681         | 1023         | -    | 194         |             |     | 600 |     | 1347        |      | 1540        |            |
|                             | 南京  | 1088        | 61           | 1120 | 1456        | 2299        |     | 540 | 408 | 1012        |      |             | 89         |
|                             | 济南  | 1041        | 124          | 884  | 582         | 175         |     |     |     |             | 1750 |             | 256        |
|                             | 上海  | 419         | 351          | 163  | 490         |             | 775 |     | 693 | 110         |      | 1600        | 456        |
| 化在                          | 烟台  |             |              |      | 325         |             |     |     |     |             |      |             |            |
| +                           | 南昌  | 159         |              | 288  | <u>2639</u> |             |     |     |     | 198         |      |             |            |
|                             | 温州  |             |              |      | 26          |             |     | 400 | 850 |             |      |             | 285        |
|                             | 青岛  |             |              |      |             |             | 368 |     |     |             |      |             | 313        |
|                             | 常州  | 478         | 868          |      | 507         |             |     |     |     |             | 1125 | 680         | 513        |
|                             | 昆明  | 1601        | 156          | 340  |             | 505         |     |     |     |             |      |             |            |
| 西南                          | 重庆  |             | 1423         | 427  | 194         | 2912        |     |     |     |             | 1000 |             | 2310       |
|                             | 成都  | 842         | 175          |      |             |             |     | 140 |     | 1045        |      |             | 142        |
|                             | 深圳  |             | 26           |      |             |             |     | 40  | 425 | 22          | 1211 | 1912        | 42         |
| 华南                          | 厦门  |             | 260          |      |             |             | 176 | 490 | 816 | 422         | 120  |             | 228        |
|                             | 海口  | 294         | 52           |      |             |             |     |     |     | 1364        |      | 960         |            |
| た 北                         | 长春  | 423         | 707          |      |             | 921         |     |     |     | 352         | 600  | <u>2240</u> | 364        |
| 215-96                      | 大连  | 1134        | 309          | 1494 |             |             |     |     |     |             | 150  |             | 940        |
| 西北                          | 西安  |             |              |      |             |             |     | 250 |     |             |      |             |            |
| ħ 天津 产品目录 调味品 》产品名称参数 辣椒粉 ✓ |     |             |              |      |             |             |     |     |     |             |      |             |            |

| 订单日期  | 产品名称 | 销售区域 | 销售城市 | 销售额 | 客户编号  | 发货人 | 发货人地址      |
|-------|------|------|------|-----|-------|-----|------------|
| 35397 | 辣椒粉  | 华北   | 天津   | 72  | VAFFE | 方先生 | 重阳路 567 号  |
| 35451 | 辣椒粉  | 华北   | 天津   | 88  | QUEDE | 刘先生 | 宏伟辅路 383 号 |
| 35513 | 辣椒粉  | 华北   | 天津   | 296 | WHITC | 黎先生 | 冀光街 468 号  |
| 35524 | 辣椒粉  | 华北   | 天津   | 260 | LEHMS | 黎先生 | 故园西里 24 号  |
| 35580 | 辣椒粉  | 华北   | 天津   | 123 | OTTIK | 徐文彬 | 荣华东里 382 号 |
| 35604 | 辣椒粉  | 华北   | 天津   | 234 | TRAIH | 周先生 | 丰饶西区 237 号 |
| 35618 | 辣椒粉  | 华北   | 天津   | 741 | MEREP | 刘维国 | 成社街 84 号   |
| 35797 | 辣椒粉  | 华北   | 天津   | 260 | REGGC | 徐先生 | 渝顺南街 50 号  |
| 35815 | 辣椒粉  | 华北   | 天津   | 195 | SUPRD | 刘先生 | 东湖大街 28 号  |
| 35884 | 辣椒粉  | 华北   | 天津   | 195 | OCEAN | 谢丽秋 | 卫东路 3 号    |
| 35888 | 辣椒粉  | 华北   | 天津   | 259 | OTTIK | 徐文彬 | 华光路 38 号   |
| 35895 | 辣椒粉  | 华北   | 天津   | 234 | SANTG | 余小姐 | 承恩路 21 号   |

产品默认安装示例库示例对应路径: 根目录\功能演示\电子表格\报表宏\电子表格跳转\_参数传递\_源报表 根目录\功能演示\电子表格\报表宏\电子表格跳转\_参数传递\_目标报表

# 实现步骤

1、创建源电子表格。

# 创建源电子表格"电子表格跳转\_参数传递\_源报表",报表设计如下图:

|   | A | В     | C     | D     | E | F |
|---|---|-------|-------|-------|---|---|
| 1 |   |       |       |       |   |   |
| 2 |   | 城市    | 名称    | →产品名称 |   |   |
| 3 |   | ↓销售区域 | ↓销售城市 | Σ销售额  |   |   |
| 4 |   |       |       |       |   |   |
| 5 |   |       |       |       |   |   |
| 6 |   |       |       |       |   |   |
|   |   |       |       |       |   |   |

刷新数据效果如下: 产品目录 谷类/麦片 ~

| 城市    | 名称  | 糯米   | 小米   | 白米    | 黄豆   | 糙米   | 三合一麦 | 燕麦   |
|-------|-----|------|------|-------|------|------|------|------|
|       | 南京  | 863  | 339  | 2575  | 904  |      | 306  | 601  |
|       | 上海  |      | 31   | 4050  | 473  |      |      |      |
|       | 济南  |      | 477  | 1976  | 99   |      |      |      |
| 华东    | 温州  | 840  |      | 513   | 1090 |      |      | 90   |
|       | 青岛  |      |      |       |      | 350  | 490  |      |
|       | 南昌  | 840  |      | 646   |      | 399  |      |      |
|       | 常州  |      | 390  | 1102  |      |      | 107  |      |
|       | 北京  | 315  | 984  | 1322  | 798  | 159  | 591  |      |
| 华北    | 张家口 | 399  | 546  | 608   | 5070 | 1960 |      |      |
|       | 天津  | 1743 | 1074 | 13679 | 5680 | 2899 | 292  | 1908 |
|       | 石家庄 |      | 292  | 3330  | 1130 | 308  | 79   |      |
|       | 秦皇岛 |      |      | 1976  | 665  | 70   | 133  |      |
| τıν   | 长春  |      |      | 1064  | 1635 | 682  |      |      |
| ホイム   | 大连  |      | 975  | 3268  | 837  | 89   | 224  | 1039 |
|       | 重庆  |      |      | 3830  | 1256 | 67   | 420  | 396  |
| 西南    | 昆明  | 504  | 78   | 361   |      |      | 112  | 72   |
|       | 成都  |      | 1462 |       |      |      | 215  |      |
|       | 厦门  |      | 249  | 1178  |      |      | 210  | 99   |
| 华南    | 海口  |      |      | 539   | 851  | 840  |      | 288  |
| 1 113 | 深圳  | 525  | 292  |       | 197  | 649  | 14   | 108  |
| 西北    | 西安  | 1092 | 468  | 608   | 1263 |      | 35   |      |

2、创建目标电子表格。

| 创建目标电丁衣恰 电丁衣恰跳转_奓数传选_目标放衣 |
|---------------------------|
|---------------------------|

|     | A       | В     | С     | D      | E     | F    | G       | Н      | I      | J |
|-----|---------|-------|-------|--------|-------|------|---------|--------|--------|---|
| 1   |         |       |       |        |       |      |         |        |        |   |
| 2   |         |       |       |        |       |      |         |        |        |   |
| 3   |         | 订单日期  | 产品名称  | 销售区域   | 销售城市  | 销售额  | 客户编号    | 发货人    | 发货人地址  |   |
| 4   |         | ↓订单日期 | ↓产品名称 | ↓销售区域  | ↓销售城市 | ↓销售额 | ↓客户编号   | ↓发货人   | ↓发货人地址 |   |
| 5   |         |       |       |        |       |      |         |        |        |   |
| 刷新数 | 、<br>据対 | 效果如下: |       |        |       |      |         |        |        |   |
| 城市  | 天津      | ŧ     | 💙 j   | 产品目录 调 | 味品    | •    | 🖌 产品名称氡 | 参数 辣椒粉 | ~      |   |

| 订单日期  | 产品名称 | 销售区域 | 销售城市 | 销售额 | 客户编号  | 发货人 | 发货人地址      |
|-------|------|------|------|-----|-------|-----|------------|
| 35397 | 辣椒粉  | 华北   | 天津   | 72  | VAFFE | 方先生 | 重阳路 567 号  |
| 35451 | 辣椒粉  | 华北   | 天津   | 88  | QUEDE | 刘先生 | 宏伟辅路 383 号 |
| 35513 | 辣椒粉  | 华北   | 天津   | 296 | WHITC | 黎先生 | 冀光街 468 号  |
| 35524 | 辣椒粉  | 华北   | 天津   | 260 | LEHMS | 黎先生 | 故园西里 24 号  |
| 35580 | 辣椒粉  | 华北   | 天津   | 123 | OTTIK | 徐文彬 | 荣华东里 382 号 |
| 35604 | 辣椒粉  | 华北   | 天津   | 234 | TRAIH | 周先生 | 丰饶西区 237 号 |
| 35618 | 辣椒粉  | 华北   | 天津   | 741 | MEREP | 刘维国 | 成社街 84 号   |
| 35797 | 辣椒粉  | 华北   | 天津   | 260 | REGGC | 徐先生 | 渝顺南街 50 号  |
| 35815 | 辣椒粉  | 华北   | 天津   | 195 | SUPRD | 刘先生 | 东湖大街 28 号  |
| 35884 | 辣椒粉  | 华北   | 天津   | 195 | OCEAN | 谢丽秋 | 卫东路 3 号    |
| 35888 | 辣椒粉  | 华北   | 天津   | 259 | OTTIK | 徐文彬 | 华光路 38 号   |
| 35895 | 辣椒粉  | 华北   | 天津   | 234 | SANTG | 余小姐 | 承恩路 21 号   |

# 3、新建跳转规则向导。

新建向导。在宏管理界面打开源电子表格″电子表格跳转\_参数传递\_源报表″,在宏编辑界面选择新建跳转规则向导:

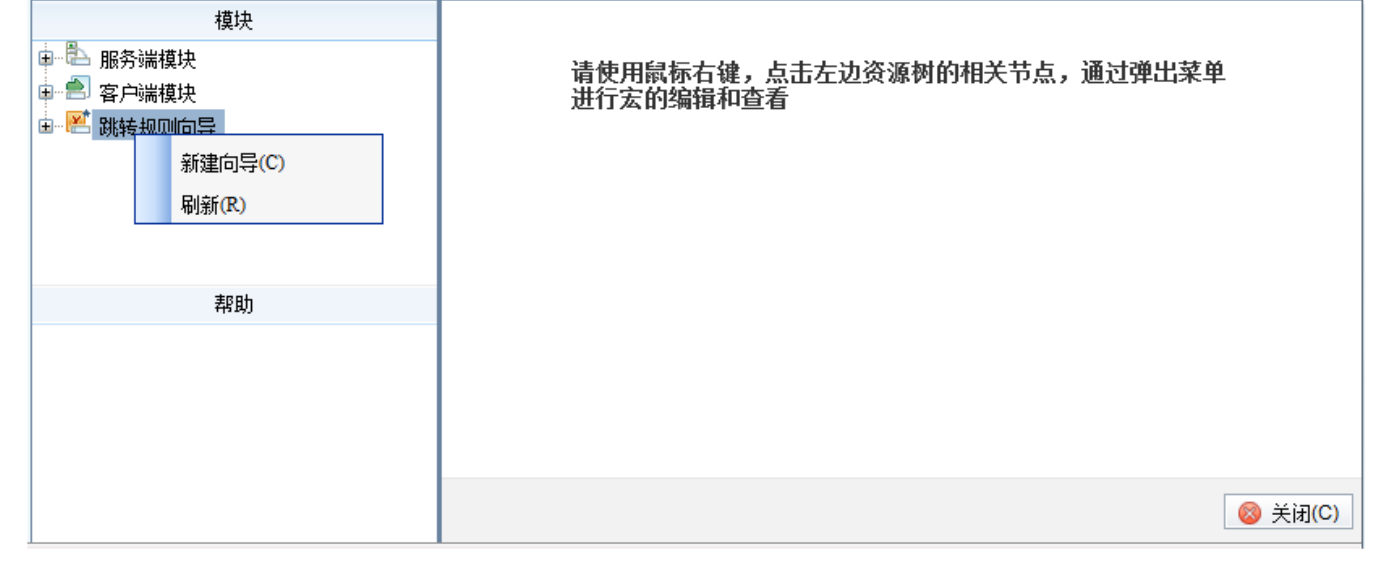

## 4、设置链接条件。

#### 选择单元格位置。输入跳转规则名称,选择标签页是"Sheet1",选择当前模板文件单元格位置为"D3"。 设置过滤条件。修改根组的过滤类型为或者。点击功能按钮添加子组,添加两个子组。

| Filter | 过滤类型 |   | 条件       | 运算符 | 1 | 功能按钮       |              |
|--------|------|---|----------|-----|---|------------|--------------|
| ÷      | 或者   | ~ | <根组>     |     |   | [          | <u>9</u>     |
|        | 并且   | * | 适用于下级条件组 | 点   | 0 | <u>0</u> 5 |              |
| ·      | 并且   | * | 适用于下级条件统 | 点   |   | [          | <u>r</u> 🔁 🗟 |

分别在两个子组下点击功能按钮添加条件,添加两个条件。

| Filter  | 过滤类型 |   | 条件      | 运算符 | 数 | 值 | 功能按钮       |
|---------|------|---|---------|-----|---|---|------------|
| ė 🛅     | 或者   | ~ | <根组>    |     |   |   | <u>R</u> 🔁 |
| ÷ 🛅     | 并且   | * | 适用于下级条件 | 结点  |   |   | s 🔁 🕄      |
| 🚺       |      |   |         |     |   |   | 🖸 💦 🗟      |
| 🙆       |      |   |         |     |   |   | r 🔁 🖓      |
| ÷ 🔁     | 并且   | ~ | 适用于下级条件 | 结点  |   |   | 😨 🔜 😡      |
| ····· 🚺 |      |   |         |     |   |   | 🕄 🗟 🗿      |
| · 🕥     |      |   |         |     |   |   | 🚯 🕞 🕤      |

修改第一个条件的过滤类型为"<参数>产品目录",条件为"显示值",运算符为"等于",数值为"饮料"; 修改第二个条件的过滤类型为"单元格数据",条件为"D3",运算符为"大于",数值为"1000"; 依次类推设置第三个和第四个条件,设置完成后的效果如下图:

| 第一步: 选择源资源,并确定源资源链接条件 |                 |                                     |                                             |           |                 |                       |  |  |
|-----------------------|-----------------|-------------------------------------|---------------------------------------------|-----------|-----------------|-----------------------|--|--|
| 名称: *                 | 参数传递            |                                     |                                             |           |                 |                       |  |  |
| 描述:                   |                 |                                     |                                             |           |                 | •                     |  |  |
| 源资源: *                | 电子表格跳转_参数传递_源报表 |                                     |                                             |           |                 |                       |  |  |
| 源资源链 <del>接</del> 字段: | 标签页: She        | et1 		 当前模都<br>过滤类型<br>或者<br>并且<br> | (文件单元格位置:<br>条件<br><根组><br>适用于下级条件结点<br>見示值 | D3<br>这算符 | 报表执行结果单元标<br>教值 | A位置:                  |  |  |
|                       | 🚺               | 单元格数据                               | D3                                          | 大于        | 1000            |                       |  |  |
|                       | ÷               | 并且 🔽                                | 🕃 🏹 🗟                                       |           |                 |                       |  |  |
|                       | 🚺               | <参数>产品目录                            | 显示值                                         | 等于        | 调味品             | r 🖓 🕞 🗟               |  |  |
|                       | 🚺               | 单元格数据                               | D3                                          | 大于        | 2000            |                       |  |  |
|                       |                 |                                     |                                             |           | ◀ 上一步           | ▶ 下一步 🖉 保存(S) 😣 关闭(C) |  |  |

5、选择目标报表。点击目标报表后面的按钮,则会弹出"选择目标报表"对话框。在目录树下选择"电子表格跳转\_参数传递\_目标报表"后点击 确定 按钮。

#### 6、设置参数传递

下面会列出目标报表对应的参数,此报表有三个参数:产品目录、产品名称参数、城市。参数传递设置如下: "产品目录":点击参数来源,则会弹出下拉列表框,选择参数来源为**产品目录参数**。 "产品名称参数":点击参数来源,则会弹出下拉列表框,选择参数来源为**单元格数据**,参数值输入为D2。 "产品名称":点击参数来源,则会弹出下拉列表框,选择参数来源为**单元格数据**,参数值输入为C3。

| 参数的名称  | 参数类型   | 参数来源   | 参数值    |
|--------|--------|--------|--------|
| 产品目录   | STRING | 产品目录参数 | 产品目录参数 |
| 产品名称参数 | STRING | 单元格数据  | D2     |
| 城市     | STRING | 单元格数据  | C3     |

## 7、査看效果。

在浏览器中打开源报表,点击链接条件查看下钻效果。 参考文档:关于电子表格链接的详细信息,请参考电子表格跳转设置章节。